Élève - Teams de classe

1 - Ouvrir un navigateur Web et se rendre à l'adresse Web suivante: <u>courrier.csbe.qc.ca</u> Nous suggérons fortement Google Chrome pour éviter certains bogues.

| G Google X +                                 |                                                                                                    | - 0 ×                             |
|----------------------------------------------|----------------------------------------------------------------------------------------------------|-----------------------------------|
| ← → C ☆ 💁 courrier.csbe.qc.ca                | 💹 🖉 📀 🔶 🖬 👘                                                                                        | 🖻 😐 💷 📧 :                         |
| 👯 Applications 🛛 🗙 CSBE 🚺 Connexion Office 3 | Courriel CSBE 📀 Bottin Web CSBE 🎢 Moodle CSBE 🔞 Site SÉ 🦚 SharePoint SÉ 🥌 OneDrive 📀 Courrier UdeS | » 🛛 📴 Autres favoris              |
| About Store                                  | 2                                                                                                  | Images 🏭 K                        |
|                                              | Google                                                                                             |                                   |
|                                              | Q                                                                                                  |                                   |
|                                              | Google Search I'm Feeling Lucky                                                                    |                                   |
| 0                                            | Google offered in: Français                                                                        |                                   |
|                                              |                                                                                                    |                                   |
| Canada                                       |                                                                                                    |                                   |
| Advertising Busing How Search works          | Priva                                                                                              | acy Terms Settings                |
| 💭 🝳 🚺 🖿                                      | CSBE - Applications distribuées 🎽 🛒 🛱 💐 🔯 👄 🗭 🔤 🛣 📕                                                | 「たい」 15:53<br>「たい」 FRA 2020-03-09 |

2 - Utiliser l'adresse @scol.qc.ca et le mot de passe y étant relié afin de se connecter.

| S Connexion             | × +                                       |                                     |                                   |                                                                                                    | - 0 ×              |
|-------------------------|-------------------------------------------|-------------------------------------|-----------------------------------|----------------------------------------------------------------------------------------------------|--------------------|
| ← → C ☆ 🔒 fs            | csbe.qc.ca/adfs/ls/?client-request-id=808 | 83ff5-d051-4271-a1ef-7360a17b8a32&u | isern 🕶 🕁 💹 👔                     | 0 📀 💠 🗉 🕟 🤖 🖀 🛢                                                                                                    | 😑 III   🚯 🗄        |
| 🗰 Applications 🛛 👲 CSBE | 🧯 Connexion Office 3 🧧 Courriel CSBE      | 🚱 Bottin Web CSBE 🛛 🏫 Moodle CSBE   | 🔞 Site SÉ 🏟 SharePoint SÉ 🕯       | 🔷 OneDrive  🔇 Courrier UdeS                                                                                                    | » 📙 Autres favoris |
|                         |                                           |                                     | 1<br>Connexia<br>Mot de<br>Mainte | Commission scolaire de la<br>BEAUCE-ETCHEMIN<br>Ensemble vers l'avenir<br>on avec votre compte fourni par la CSBE<br>ample.com<br>passe<br>tenir la connexion |                    |
|                         | Distant                                   |                                     | © 2018                            | 3 Microsoft Compte expiré? clique                                                                                                    | z ici              |

Élève - Teams de classe

3 - En haut à gauche, cliquer sur le Lanceur d'applications.

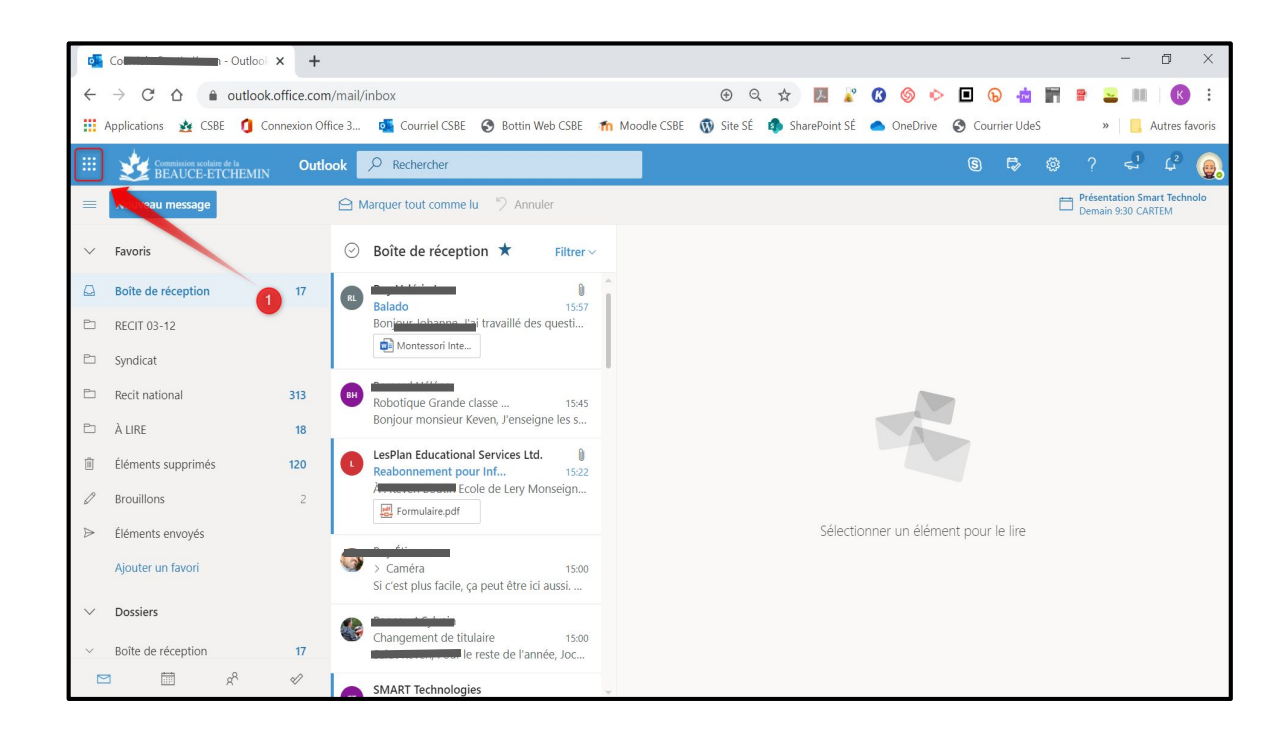

4 - Cliquer sur Teams.

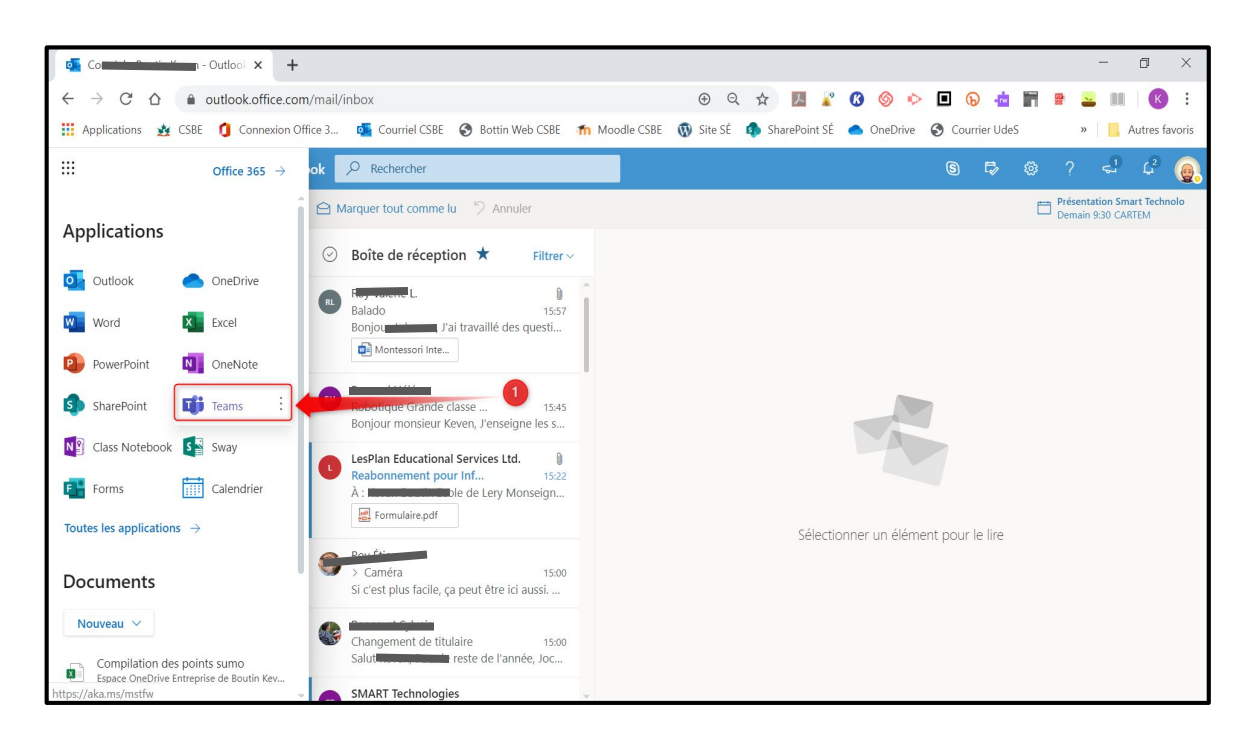

Élève - Teams de classe

5 - Cliquer sur l'icône Équipes. Cliquer ensuite sur le *Teams* de votre groupe.

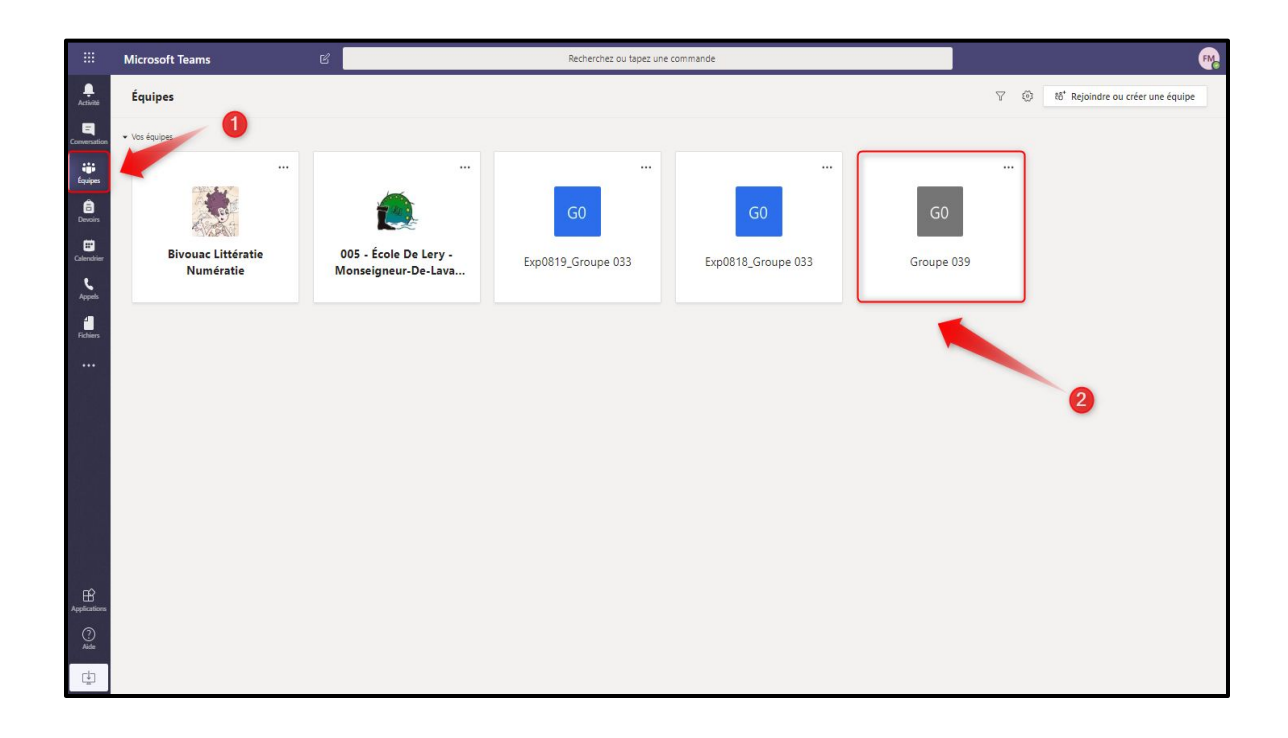

6- Cliquer sur le canal Général.

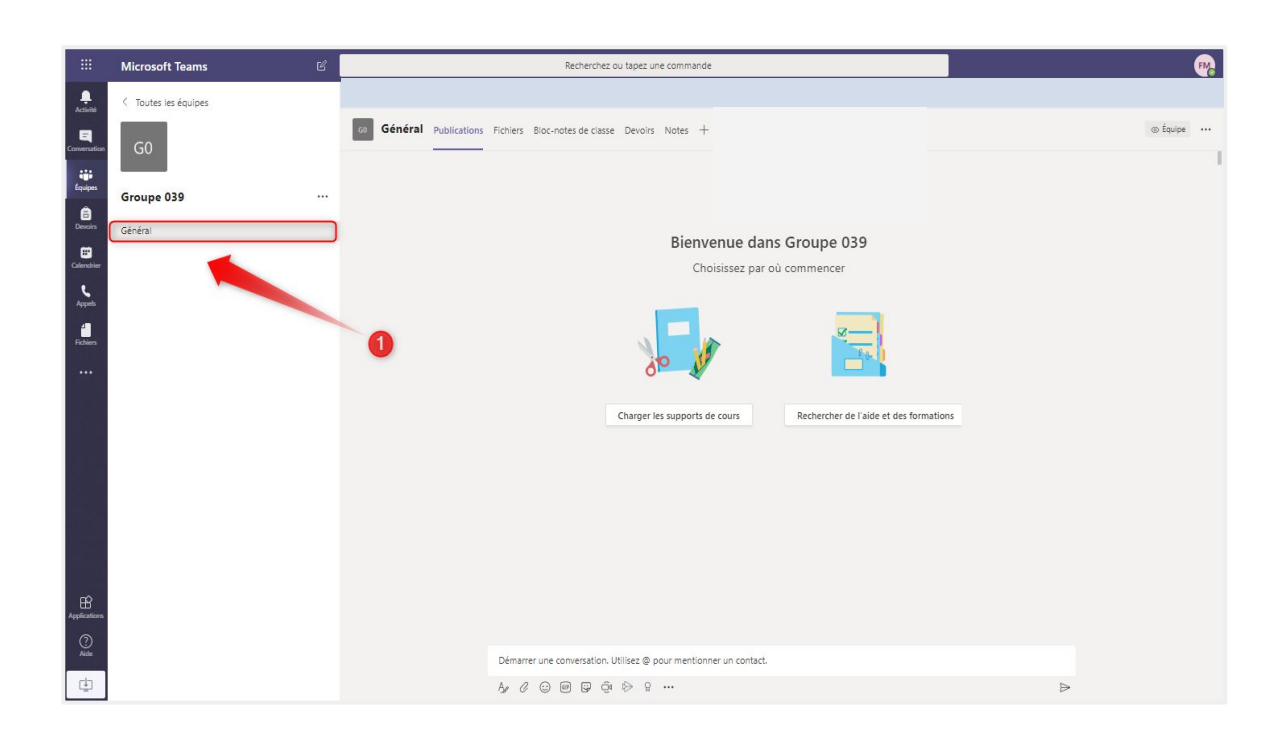

Élève - Teams de classe

7- Voir les publications générales de la classe dans le 1er onglet: Publication

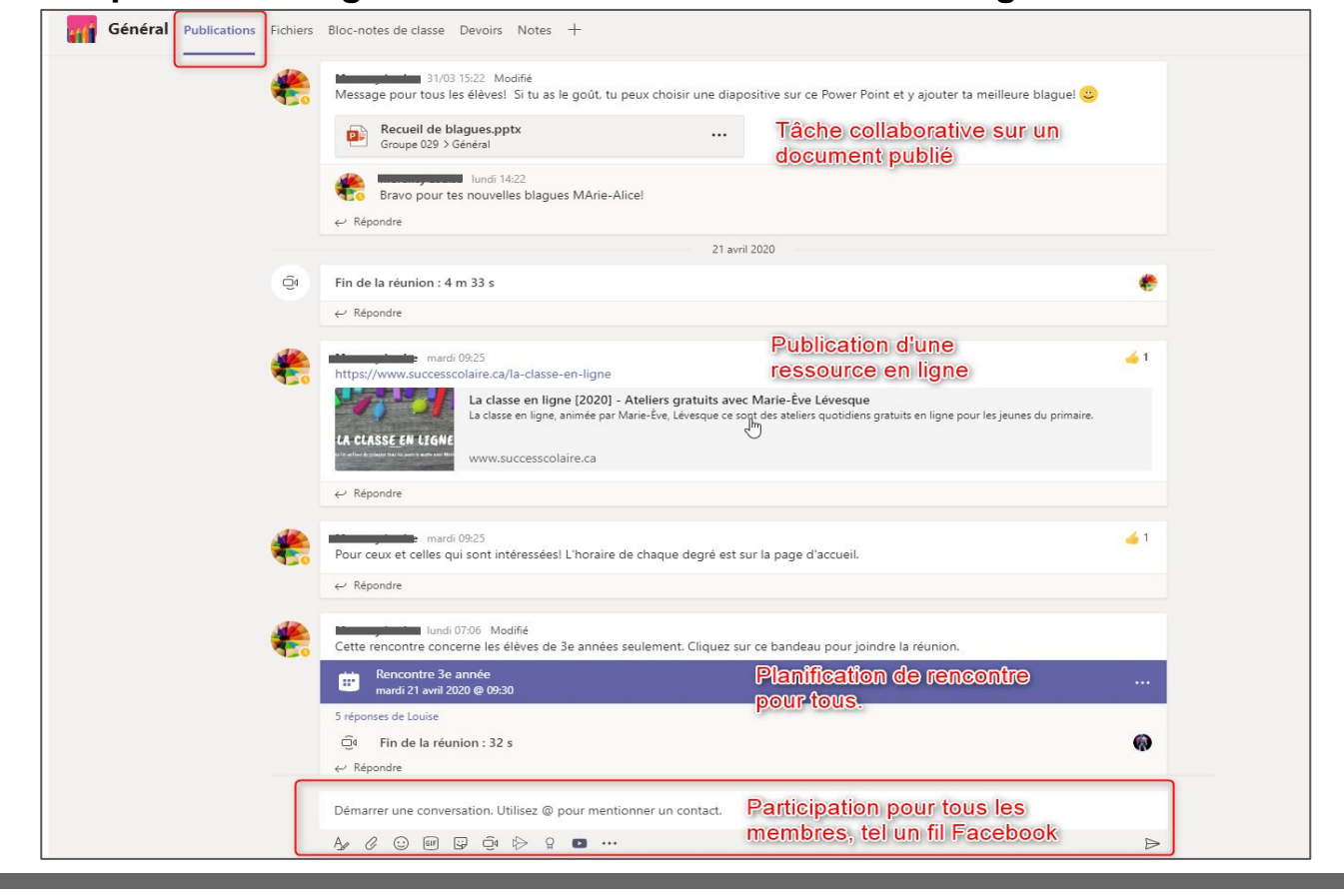

8- Accéder aux documents partagés par ton enseignant dans l'onglet: Fichiers

| Général Publications Fichiers Bloc-notes de classe Devoirs Notes + |                                             |                            |                          |                                       |
|--------------------------------------------------------------------|---------------------------------------------|----------------------------|--------------------------|---------------------------------------|
| + N                                                                | ouveau ∨ ↑ Charger ® Copier le lien         | $ m \pm$ Télécharger $+$ A | jouter du stockage cloud | Duvrir dans SharePoint                |
| Gene                                                               | ral                                         |                            |                          |                                       |
|                                                                    | Nom $\lor$                                  | Modifié $\downarrow \lor$  | Modifié par $\lor$       |                                       |
|                                                                    | Supports de cours                           |                            | Morency Louise           | Dossier de documents en lecture seule |
|                                                                    | ANGLAIS Mr. Jean                            | II y a 6 jours             | Gemineniaen              |                                       |
| Ð                                                                  | Recueil de blagues.pptx                     | II y a 4 minutes           | Stemene Denise           |                                       |
|                                                                    | <sup>21</sup> certificates.pdf              | Hier à 12:07 PM            | Managana                 | Autres dossiers et documents          |
| W                                                                  | horaire 20 avril.docx                       | lundi à 7:26 AM            | Morency Lodise           | partagés par ton enseignant et peut-  |
|                                                                    | Semaine du 20 avril 2e année final (1).docx | lundi à 7:26 AM            | M <b>anang kaw</b> ise   | (prof anglais, musique, arts, etc.)   |
| 0                                                                  | Semaine du 20 avril 3e année Final.do ···   | lundi à 7:26 AM            | M <b>anan</b> jise       | L3                                    |
|                                                                    | corrigé 2e année.docx                       | dimanche à 11:45           | adoutior22               |                                       |
| W                                                                  | Corrigé 3e année.docx                       | II y a 6 jours             | M j lise                 |                                       |

Élève - Teams de classe

## 9- Accéder aux travaux/devoirs préparés par ton enseignants dans l'onglet: Devoirs

| Attribuée (4) devoire à faire + devoire en retard |       |
|---------------------------------------------------|-------|
| ficher d'autres éléments en retard                |       |
| Les sports d'hiver                                |       |
| Échéance :12 février 2020 23:59                   | En re |
| Journal de bord personnel ⊘ écriture              |       |
| Échéance :12 février 2020 23:59                   | En re |
| Les sports d'hiver                                |       |
| Échéance :10 avril 2020 15:00                     | En re |
| Poème du printemps                                | 10 pc |
| Échéance demain à 23:59                           |       |

10- Accéder aux travaux/devoirs préparés par tous tes enseignants - Voir ce qui est à faire dans tous tes Teams de classe.

| Activité           |   | Choisir une classe       |  |
|--------------------|---|--------------------------|--|
| Clavardage         |   | Rechercher des classes Q |  |
| Equipes<br>Devoirs | 0 | CD Classe de Denise      |  |
| Calendrier         |   | G0 Groupe 029            |  |
| Appels             |   | G Groupe de Linde Bitter |  |
| Fichiers           |   | N Nic                    |  |
|                    | 2 | P Prof_Denise            |  |
|                    |   | TC Test Gundier Conier   |  |
|                    |   | 3 Suivant                |  |

Élève - Teams de classe

11- Créer une rencontre avec tes équipiers ou ton enseignant via l'outil Clavardage (dans le logiciel de bureau, il s'appelle Conversation).

|                   |                                                   | 2     |                                           |                                       |
|-------------------|---------------------------------------------------|-------|-------------------------------------------|---------------------------------------|
|                   | Microsoft Teams                                   |       | Recherchez ou tapez une commande          | · · · · · · · · · · · · · · · · · · · |
| L.<br>Activité    | Conversation Récentes Contacts                    | 7     | À : Commencez à taper un nom ou un groupe | ~                                     |
| E<br>Conversation | <ul> <li>Récentes</li> </ul>                      |       |                                           |                                       |
|                   | <ul> <li>Nouvelle conversation</li> </ul>         |       |                                           |                                       |
| Equipes           | Boutin Keven           L'utilisateur a été ajouté | 02/04 |                                           |                                       |
| Applications      |                                                   |       |                                           |                                       |
| (?)<br>Aide       |                                                   |       | Saisissez un message                      |                                       |
| Ŀ                 |                                                   |       | Az ! 🖉 😳 🗃 🖵 ⊳ ရ …                        | $\triangleright$                      |

12- Entrer l'adresse @scol de l'élève avec qui vous désirez tenir une rencontre individuelle. Si c'est un enseignant, c'est son courriel @csbe. Dès qu'on débute l'écriture, le répertoire nous propose des noms, il suffit de cliquer sur celui qui est le bon. Vous pouvez inviter plus d'une personne à la fois.

| ::: Microsoft Teams                 | Ľ       | Recherchez ou tapez une commande | <b>14</b> |
|-------------------------------------|---------|----------------------------------|-----------|
| Activité Conversation Récentes Cont | tacts Y | À : msai                         | $\vee$    |
| Conversation                        |         | M msalazar73<br>MsaLaZar73       |           |
| Kouvelle conversation               | 02/04   | M msalazar92<br>msalazar92       |           |
| Devoirs                             |         | M msalazar29<br>MSAL4ZAR29       |           |
|                                     |         | M MSALAZAR49<br>MSALAZAR49       |           |
| Applications                        |         |                                  |           |
| Aide                                |         | Saisissez un message             |           |
| <u>لي</u>                           |         | Az ! C 😳 🞯 😅 ⊳ º …               | ⊳         |

Élève - Teams de classe

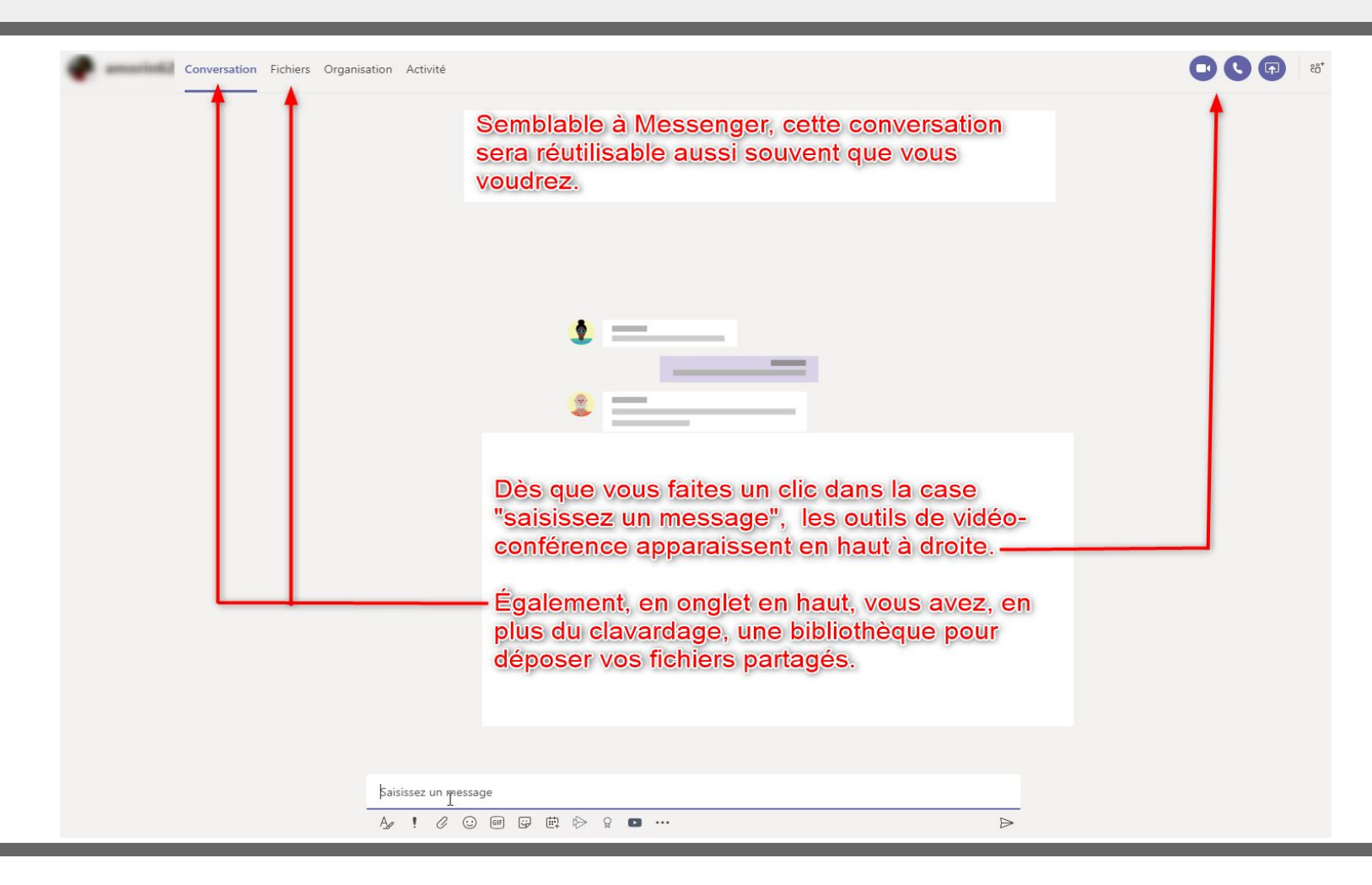

13- Durant la réunion audio-vidéo, vous avez accès à vos outils de clavardage (E) et de partage d'écran (C).
Vaiai las différentes commandes visibles:

Voici les différentes commandes visibles:

- A: ouvrir/fermer la caméra
- B: ouvrir/fermer votre micro
- C: partage de votre écran
- D: autres outils (dont les paramètres son et vidéo)
- E: afficher/cacher le clavardage.
- F: afficher/cacher les participants. (possibilité d'en ajouter)
- G: Quitter la réunion

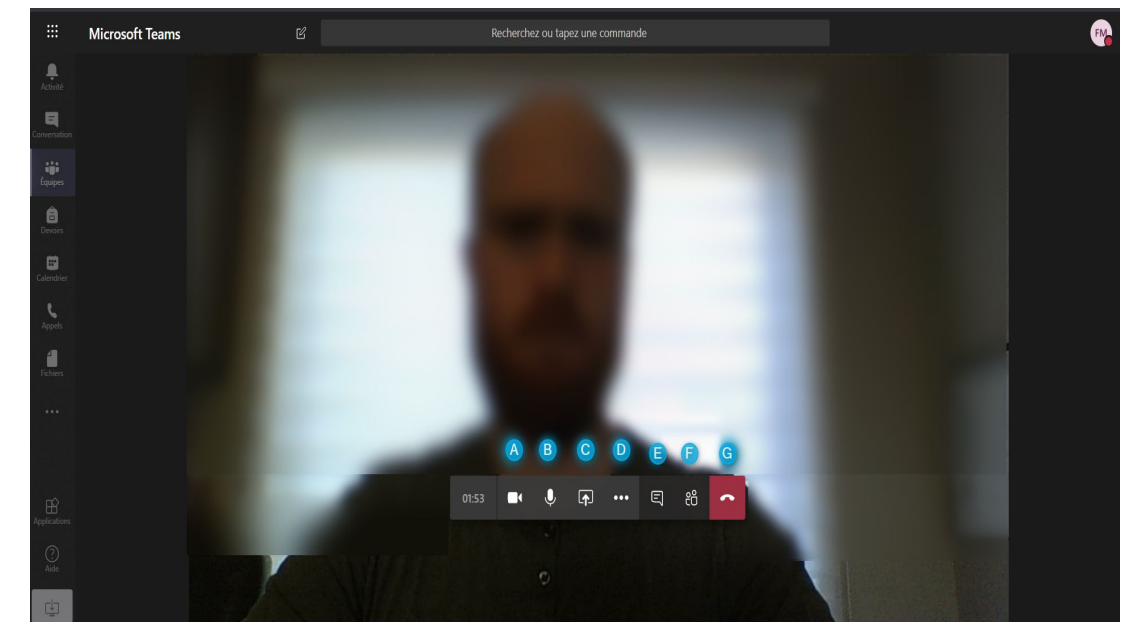

Élève - Teams de classe

14- Durant la réunion audio-vidéo, vous pouvez cliquer sur dans le ruban d'outil à gauche pour changer d'affichage afin de mieux voir le clavardage ou bien pour accéder à un document partagé dans la bibliothèque de fichiers par exemple. La personne qui parle sera visible en plus petit au coin gauche de l'écran. On cliquera sur cette vidéo pour revenir à l'affichage normal.

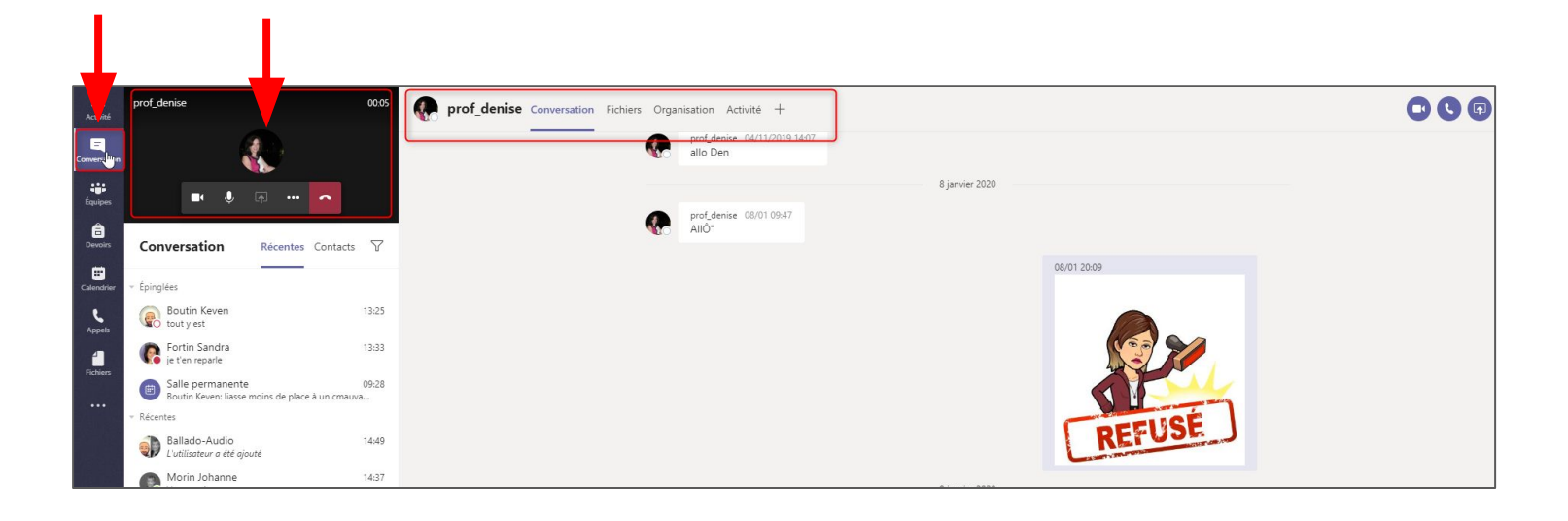

15- Lorsque vous recevez une invitation planifiée que <u>vous acceptez</u> cette rencontre, <u>le courriel disparaîtra</u> de votre boîte de réception et vous aurez toute l'information dans la <u>zone Calendrier</u>:

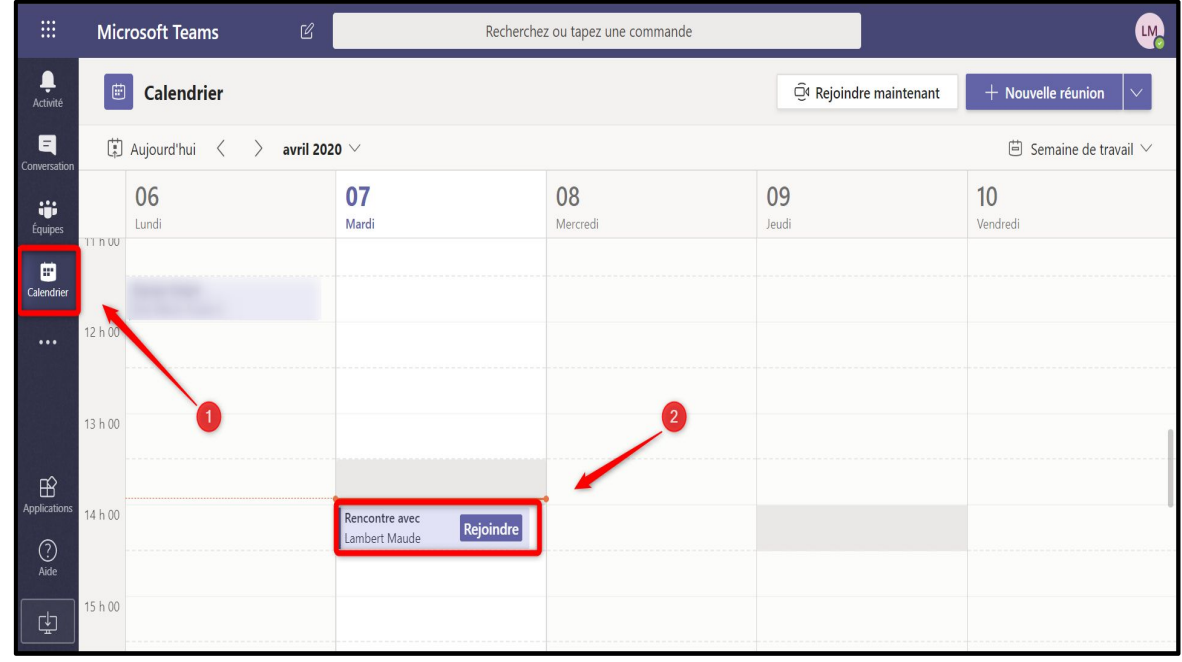

Note: Si vous avez négligé de répondre à l'invitation, le courriel sera dans votre boîte de réception et vous pourrez utiliser le lien pour entrer dans la réunion.